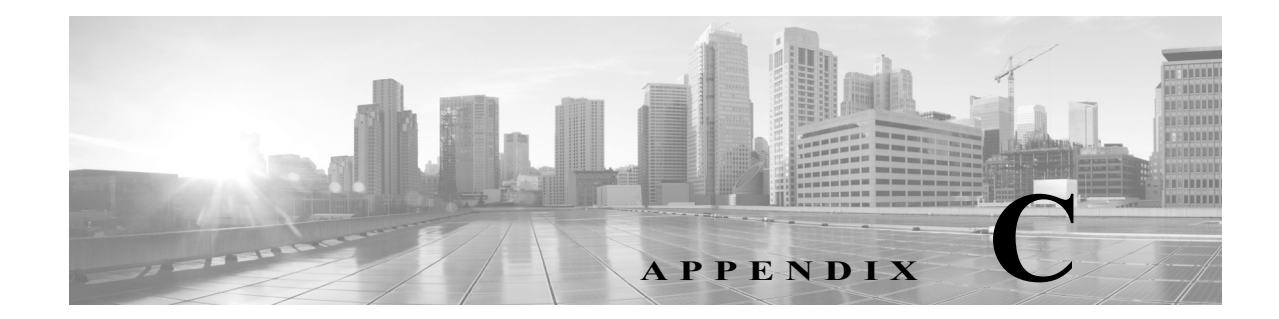

# 実行時間が長いタスクのステータスの表示

FireSIGHT システム で実行できるタスクの中には、ポリシーの適用やアップデートのインス トールなど、すぐには完了せず実行に時間がかかるものがあります。このように実行時間が長い タスクの進捗状況を、タスク キューで確認できます。また、これらのタスクが正常に終了したり、 異常終了したりした場合にも、タスク キューで報告されます。

詳細については、次の項を参照してください。

- タスクキューの表示(C-1ページ)
- タスクキューの管理(C-2ページ)

## タスク キューの表示

ſ

ライセンス:任意(Any)

ポリシーの適用やアップデートのインストールなど、実行時間が長いタスクを実行すると、これ らのタスクのステータスがタスクキューで報告されます。タスクキューは複雑なタスクに関す る情報を示し、そのようなタスクが完了したときに報告します。

[タスクステータス(Task Status)] ページでタスクキューを表示します。これは10秒ごとに自動的に更新されます。ユーザは、自分が開始したタスクのステータスをいつでも表示できます。自身のユーザアカウントがAdministratorユーザロールを持っているか、View Other Users' Tasks 権限付きユーザロールを持っている場合には、誰が開始したかに関係なく、すべてのタスクのステータスを表示できます。ユーザロールの設定の詳細については、ユーザロールの設定(61-53ページ)を参照してください。

[ジョブ サマリ(Job Summary)] セクションには、次の表に記載するように、ページに示されているタスクの状態が表示されます。

| タスク タ     |                                 |
|-----------|---------------------------------|
| イプ(Task   |                                 |
| Туре)     | 説明                              |
| 実行中       | 現在進行中のタスクの数。                    |
| (Running) |                                 |
| 待機中       | 進行中のタスクが完了するまで待機している、実行前のタスクの数。 |
| (Waiting) |                                 |
| 完了        | 正常に完了したタスクの数。                   |

表 C-1 タスク キューのタスク タイプ

| タスクタ<br>イプ(Task        |                                                               |
|------------------------|---------------------------------------------------------------|
| Tune)                  | <b>説明</b>                                                     |
| Type)                  |                                                               |
| 再試行中<br>(Retrying)     | 自動的に再試行されるタスクの数。なお、すべてのタスクの再試行が許可されるわけではありません。                |
| 停止<br>(Stopped)        | システムの更新のために中断されたタスクの数。停止したタスクは再開できません。タスクキューから手動で削除する必要があります。 |
| 失敗しま<br>した<br>(Failed) | 正常に終了しなかったタスクの数。                                              |

表 C-1 タスク キューのタスク タイプ(続き)

[ジョブ(Jobs)] セクションには、各タスクの情報(簡単な説明、タスクがいつ起動されたか、タス クの現在のステータス、ステータスが最後に変更されたのはいつかなど)が示されます。[ネット ワーク検出ポリシー適用(Network Discovery Policy Apply)] など、同じタイプの複数のタスクは 1 つのタスク グループにまとめて表示されます。

[タスクのステータス(Task Status)] ページがすばやくロードされるように、FireSIGHT システム では、1ヵ月より前に完了/失敗/停止したすべてのタスクが 1 週間に一度キューから削除されま す。さらに、1000 個を超えるタスクを含んでいるタスク グループ内の古いタスクも同じ頻度で 削除されます。なお、手動でキューからタスクを削除することもできます(タスク キューの管理 の説明を参照してください)。

#### タスクキューを表示するには、次の手順を実行します。

アクセス:Admin/Maint/Network Admin/Security Approver/Security Analyst

- 手順1 次の2つの対処法があります。
  - 手動でタスクを起動した場合は、タスク起動時に表示された通知ボックスの[タスクステー タス(Task Status)]リンクをクリックします。

ポップアップ ウィンドウに [タスクのステータス(Task Status)] ページが表示されます。

 タスクをスケジュールした場合、または表示されていないページからタスクが起動された場合は、[システム(System)]>[モニタリング(Monitoring)]>[タスクのステータス(Task Status)] を選択します。

[タスクステータス(Task Status)] ページが表示されます。

[タスク ステータス(Task Status)] ページで実行できる操作については、タスク キューの管理 を 参照してください。

### タスク キューの管理

#### ライセンス:任意(Any)

自身のユーザアカウントに Administrator、Maintenance User、Network Admin、Security Approver、 または Security Analyst ユーザロールが割り当てられている場合は、次の表に示すように、タス クキューを表示(タスクキューの表示(C-1 ページ)を参照)しているときにいくつかの操作を実 行できます。

### 表 C-2 タスク キューの操作

Γ

| 目的                            | 操作                                                                                             |
|-------------------------------|------------------------------------------------------------------------------------------------|
| 完了したすべてのタスクをタスク キューから削除<br>する | [完了したジョブを削除する(Remove Completed Jobs)]をクリックします。                                                 |
| 失敗したすべてのタスクをタスク キューから削除<br>する | [失敗したジョブを削除する(Remove Failed Jobs)]<br>をクリックします。                                                |
| タスク キューから 1 つのタスクを削除する        | 削除するタスクの横にある削除アイコン( 🕤 )を<br>クリックします。                                                           |
|                               | 実行中のタスクは削除できないので注意してくだ<br>さい。実行中のタスクを削除する必要がある場合<br>(例えばタスクが何度も失敗する場合)は、サポー<br>ト担当にお問い合わせください。 |
| タスク グループを縮小し、タスクを非表示にする       | 展開されたタスク グループの横にあるオープン<br>フォルダ アイコン( <b>迳</b> )をクリックします。                                       |
| タスク グループを展開し、タスクを表示する         | 縮小されたタスクグループの横にあるクローズド<br>フォルダ アイコン( <b>□</b> )をクリックします。                                       |

■ タスク キューの管理

1